## クライアント証明書インストール・本申請手順書

【Safari(Macintosh)の場合】

Mac OS X では、クライアント証明書を「キーチェーン」で管理しています。

Mac OS 上の Safari でクライアント証明書を使用するには、使用するクライアント証明書を「キーチェーン」にインストールします

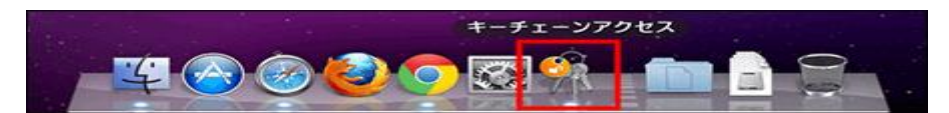

ここでは、次の場合を例に説明します。

- •OS: Mac OS X 10.6.8
- •Web ブラウザー: Safari 5

・クライアント証明書: サイボウズ クラウドサービス(外部からのアクセス情報)のクライアント証明書

・Mac OS の詳しい操作手順は、Apple 社のサポートページまたは各種マニュアルを参照してください。

#### リモートサービスのクライアント証明書をお使いの場合

リモートサービスでは、Macintosh 版 Safari は未対応です。

リモートサービスのクライアント証明書を Safari で使用される場合はご注意ください。

【1】当メール(仮登録完了メール)に添付されているクライアント証明書(\*\*\*\*\*\*\*.pfx) をパソコンの MacintoshHD に保存してください。

【2】保存したクライアント証明書(\*\*\*\*\*\*\*.pfx)をダブルクリックしてください。

#### 【3】クライアント証明書のパスワードを入力し、[OK]をクリックしてください。

クライアント証明書のパスワードは、当メール(仮登録完了メール)に記載してあります。

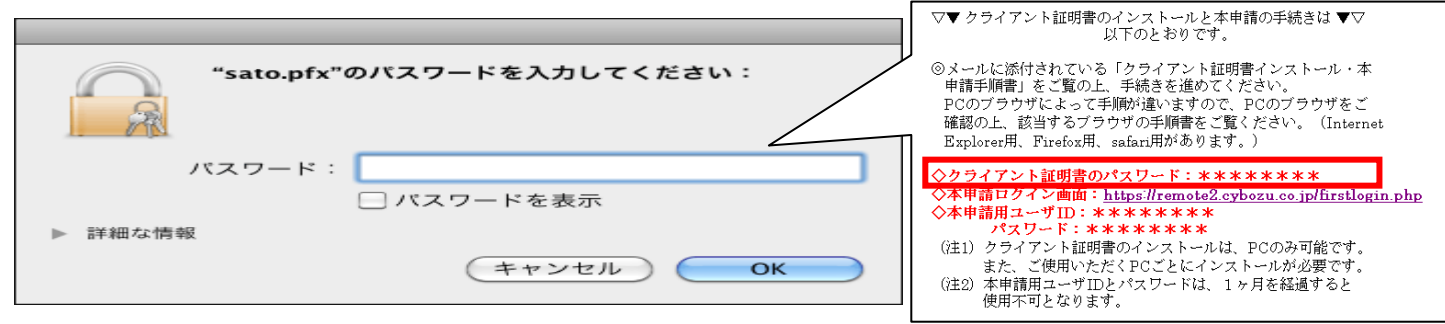

クライアント証明書は自動的に「キーチェーン」にインストールされます。

| 000                                                                 | キーチェーンアクセス                                                       |                                                 |                     |                     |        |  |
|---------------------------------------------------------------------|------------------------------------------------------------------|-------------------------------------------------|---------------------|---------------------|--------|--|
| 1 2972462 D7                                                        | インキーチェーンがロックされます。                                                |                                                 |                     | ٩                   |        |  |
| キーチェーン                                                              | Crasplant     Satio     名作え:     和政思想:2012年11月2     O この証明者は、保知さ | .s.cybozu.com<br>23日金曜日 5時00分008<br>れていない発行者によっ | DT<br>て著名されています     |                     |        |  |
|                                                                     | 6.6 A                                                            | 49.03                                           | \$¥0                | 42.83               | キーチェーン |  |
|                                                                     | cybozu.com client certificate                                    | 10.12.14                                        |                     |                     | ログイン   |  |
|                                                                     | a https://s.cybozu.com                                           | 識別プリファレンス                                       | 今日, 17:35           |                     | ログイン   |  |
|                                                                     | 18                                                               | 証明書                                             |                     | 2013/01/24 9:00:00  | ログイン   |  |
|                                                                     | 5.cybozu.com                                                     | 至明書                                             |                     | 2036/11/14 10:19:21 | ログイン   |  |
| 0.55                                                                | A Safari Forms Autofill                                          | アプリケーションパー                                      | 2012/01/25 15:19:20 |                     | ログイン   |  |
| 3 TATOBE                                                            | 5409                                                             | 至明書                                             |                     | 2012/11/23 9:00:00  | ログイン   |  |
| <ul> <li>         パスワード         私売メモ         自分の証明書     </li> </ul> |                                                                  |                                                 |                     |                     |        |  |
| ♀ 糵<br>☑ 延明書                                                        |                                                                  |                                                 |                     |                     |        |  |

【4】「キーチェーンアクセス」画面を表示し、「(ご利用のドメイン名).s.cybozu.com」の証明書 をダブルクリックしてください。「ルート認証局」画面が表示されます。

| 00           | キーチェーンアクセス                                                                                                    |                                                  |                     |                     |        |  |
|--------------|----------------------------------------------------------------------------------------------------|--------------------------------------------------|---------------------|---------------------|--------|--|
| 1 2442462 D7 | クリックすると ログインキーチェーンがロックされます。                                                                                                    |                                                  |                     | ٩                   |        |  |
| キーチェーン       | Conflore     Conflore     Conflore | <b>xybozu.com</b><br>14日金曜日 10時19分21<br>聞きれていません | 78,8                |                     |        |  |
|              | 4月 4                                                                                                    | 40.15                                            | 880                 | 有边规限                | キーチェーン |  |
|              | cybozu.com client certificate                                                                                                    | 秘密鍵                                              |                     |                     | ログイン   |  |
|              | 66                                                                                                    | 証明書                                              |                     | 2013/01/24 9:00:00  | ログイン   |  |
|              | s.cybezu.com                                                                                                    | 証明書                                              |                     | 2036/11/14 10:19:21 | ログイン   |  |
|              | A Safari Forms AutoFill                                                                                                    | アプリケーションパー                                       | 2012/01/25 15:19:20 |                     | ログイン   |  |
| 91           | 5460 S                                                                                                    | 証明書                                              |                     | 2012/11/23 9:00:00  | ログイン   |  |
| 品 すべての項目     |                                                                                                    |                                                  |                     |                     |        |  |
| / /(27=K     |                                                                                                    |                                                  |                     |                     |        |  |
| - REXT       |                                                                                                    |                                                  |                     |                     |        |  |
| C AGATINE    |                                                                                                    |                                                  |                     |                     |        |  |
| 0 m          |                                                                                                    |                                                  |                     |                     |        |  |
| T M          |                                                                                                    |                                                  |                     |                     |        |  |
| 🔛 証明書        |                                                                                                    |                                                  |                     |                     |        |  |

【5】「ルート認証局」の「信頼」をクリックしてください。 クライアント証明書のパスワードは、当メ ール(仮登録完了メール)に記載してあります。

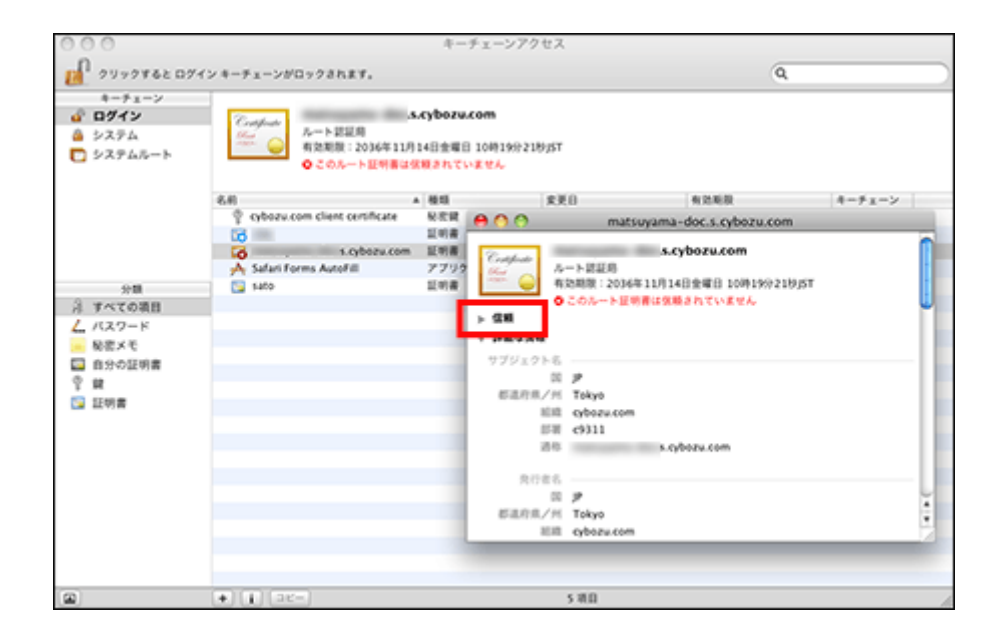

【6】「この証明書を使用するとき:」のドロップダウンリストから「常に信頼する」を選択し、画 面を閉じてください。

| 000                                     |                                                                                                    | 4-                                | チェーンアクセス                                       |
|-----------------------------------------|----------------------------------------------------------------------------------------------------|-----------------------------------|------------------------------------------------|
| 1 2179862 D2                            | インキーチェーンがロックされます。                                                                                                    |                                   | Q                                              |
| キーチェーン<br>① ログイン<br>② システム<br>〇 システムルート | Conference     Conference    | <b>.cybozu</b><br>14日主曜1<br>1頃されて | .com<br>3 10419/}218/5T<br>ጉድ ዊዱ               |
|                                         | 6.6                                                                                                    | 415                               | 変更日 有効期限 キーチェーン                                |
|                                         | cybozu.com client certificate     CR     CR | 828<br>1198                       | A C matsuyama-doc.s.cybozu.com                 |
|                                         | Safari Forms AutoFill                                                                                                    | 証明書 アプリク                          | Conflicts A-> EEE                              |
| 分類<br>注: ずべての項目                         | 5400                                                                                                    | 1.414                             | ● ● ● ● ● ● ● ● ● ● ● ● ● ● ● ● ● ● ●          |
| ▲ バスワード ■ 秘密メモ                          |                                                                                                    |                                   | ▼ 信頼 システムデフォルトを使用<br>この証明書を使用するとき / 第に保険する 〕 ⑦ |
| 自分の証明書<br>学 算<br>びかいます。                 |                                                                                                    |                                   | SSL (Secure Sockets Layer) 第記信頼する 1            |
| 11111111111111111111111111111111111111  |                                                                                                    |                                   | 安全なメール (S/MIME) 常に保険する                         |
|                                         |                                                                                                    |                                   | IP Security (IPsec) REGMETS                    |
|                                         |                                                                                                    |                                   | Khat セキュリティ 常に保護する                             |
|                                         |                                                                                                    |                                   | Kerberos 294722h RCGMT6                        |
|                                         |                                                                                                    |                                   |                                                |
|                                         | <ul> <li>i ar-</li> </ul>                                                                                                    |                                   | 5 10                                           |

【7】パスワード入力画面で、使用しているパソコンの管理者の名前とパスワードを入力し、 [OK]をクリックしてください。

| 証明書の信頼設定を変更するときは、パスワードを入<br>力してください。 |        |            |  |  |  |
|--------------------------------------|--------|------------|--|--|--|
|                                      | 名前: 🤇  | ybozu      |  |  |  |
|                                      | バスワード: |            |  |  |  |
| ▶ 詳細な情                               | 報      |            |  |  |  |
| ?                                    |        | (キャンセル) OK |  |  |  |

クライアント証明書の登録に成功すると、次のようにアイコンが[+]で表示されます。

| 900                                                                                                    | キーチェーンアクセス                                                                                                    |                                                          |                       |                     |        |  |  |
|----------------------------------------------------------------------------------------------------|----------------------------------------------------------------------------------------------------|----------------------------------------------------------|-----------------------|---------------------|--------|--|--|
| 🖉 9999762 D9                                                                                                    | インキーチェーンがロックされます。                                                                                                    |                                                          |                       | ٩                   |        |  |  |
| キーチェーン                                                                                                    | Conflict<br>たート変現用<br>有効用数: 2036年11月<br>〇 この証明者はこのア                                                                                                    | <b>s.cybozu.com</b><br> 14日金曜日 10時19分21 <br>カウントにとって信頼され | 935T<br>ているものとして良定されて | 小发生                 |        |  |  |
|                                                                                                    | 6.0                                                                                                    | ▲ 极端                                                     | 素英目                   | 有效期限                | キーチェーン |  |  |
|                                                                                                    | Oppozu.com client certificate     Oppozu.com     Client     Oppozu.com     Client     Oppozu.com     Oppozu.com     Oppozu.com     Client     Oppozu.com     Client     Oppozu.com     Client     Oppozu.com     Client     Oppozu.com     Client     Oppozu.com     Client     Oppozu.com     Client     Oppozu.com     Oppozu.com | 秘密鍵                                                      |                       | **                  | ロダイン   |  |  |
|                                                                                                    | 12                                                                                                    | 11.明書                                                    |                       | 2013/01/24 9:00:00  | ログイン   |  |  |
|                                                                                                    | Contraction of the second second                                                                                                    | 11.11者                                                   |                       | 2036/11/14 10:19:21 | 9742   |  |  |
|                                                                                                    | A Safari Forms AutoFill                                                                                                    | アプリゲーションパー                                               | 2012/01/25 15:19:20   |                     | ログイン   |  |  |
| 分類                                                                                                    | 5400                                                                                                    | 証明書                                                      |                       | 2012/11/23 9:00:00  | ログイン   |  |  |
| 注 すべての項目                                                                                                    |                                                                                                    |                                                          |                       |                     |        |  |  |
| L バスワード                                                                                                    |                                                                                                    |                                                          |                       |                     |        |  |  |
| <ul> <li>         ・</li> <li>         ・</li></ul> |                                                                                                    |                                                          |                       |                     |        |  |  |
| 0.00000                                                                                                    |                                                                                                    |                                                          |                       |                     |        |  |  |
| 0 22                                                                                                    |                                                                                                    |                                                          |                       |                     |        |  |  |
| 1                                                                                                    |                                                                                                    |                                                          |                       |                     |        |  |  |
| 🎑 註明書                                                                                                    |                                                                                                    |                                                          |                       |                     |        |  |  |

【8】Control キーを押しながらクライアント証明書をクリックし、「新規識別プリファレンス」を 選択してください。

| 00                                      |                                                                                                    | キーチェーンアク                               | ヤス                  |                     |        |
|-----------------------------------------|----------------------------------------------------------------------------------------------------|----------------------------------------|---------------------|---------------------|--------|
| 1 2172762 DS                            | インキーチェーンがロックされます。                                                                                                    |                                        |                     | ٩                   |        |
| キーチェーン                                  | Control of the second second seco                       | よらybozu.com<br>L月23日金曜日 9時00分008<br>です | igt                 |                     |        |
|                                         | 6.B                                                                                                    | A 4915                                 | 270                 | 4/21/81/0           | キーチェーン |
|                                         | Operation of the second second sec | 888                                    | 11                  |                     | ログイン   |
|                                         | 68                                                                                                    | 1108                                   |                     | 2013/01/24 9:00:00  | ログイン   |
|                                         | 1.cybozu.co                                                                                                    | m 近明書                                  |                     | 2036/11/14 10:19:21 | ログイン   |
|                                         | A Safari Forms AutoFill                                                                                                    | アプリケーションパー                             | 2012/01/25 15:19:20 |                     | ログイン   |
| 0.0                                     | 5400                                                                                                    | 10.00                                  |                     | 2012/11/23 9:00:00  | ログイン   |
| 3 107038                                | 新規調測                                                                                                    | 引ブリファレンス                               |                     |                     |        |
| パスワード     祝恋メモ     奇分の証明書     覚     証明書 | "sato" (<br>"sato" (                                                                                                    | E コピー<br>E 削除                          |                     |                     |        |
|                                         | "sato" (                                                                                                    | E書き出す                                  |                     |                     |        |
|                                         | 情報を                                                                                                    | 88                                     |                     |                     |        |
|                                         | "sato"d                                                                                                    | E #190                                 |                     |                     |        |
|                                         |                                                                                                    |                                        |                     |                     |        |

【9】「場所またはメールアドレス:」に「外部からのアクセス」画面に記載されている「外部からのアクセス」画面に記載されている「外部からのアクセス URL」(https://(ご利用中のドメイン).s.cybozu.com/)を入力し、[追加]をクリックしてください。

| 1 2992862 05                                                    | インキーチェーンがロ                                                         | oganat.                                                                                                    | Q                                   |                                |
|-----------------------------------------------------------------|--------------------------------------------------------------------|----------------------------------------------------------------------------------------------------|-------------------------------------|--------------------------------|
| キーチェーン<br>④ <b>ログイン</b><br>▲ システム<br>● システムルート                  | Creptust<br>Intel®<br>€.60<br>♀ crbezv.o-<br>₩<br>↓<br>↓<br>↓<br>↓ | 場所またはメールアドレス:<br>https:// S.cybozu.com<br>回用書が必要な場所(0年0)またロメールアドレスを入力してください、<br>証明書: 回 sato<br>上で数定した場所またロメールアドレスの表力する証明書を選択してください、<br>年マンセル 追加 | 3/01/24 9:00:00<br>6/11/14 10:19:21 | キーチェーン<br>ログイン<br>ログイン<br>ログイン |
| 分類<br>注 すべての項目<br>二 バスワード<br>- 松宏メモ<br>- 自分の証明書<br>章 鍵<br>- 証明書 | 5400                                                               |                                                                                                    | 2/11/23 9:00:00                     | D742                           |

【10】「キーチェーンアクセス」画面を閉じてください。

【11】Safari を起動し、Web ブラウザーのアドレス欄に「外部からのアクセス URL」 (https://(ご利用中のドメイン).s.cybozu.com/)を入力してください。 次の画面が表示されます。

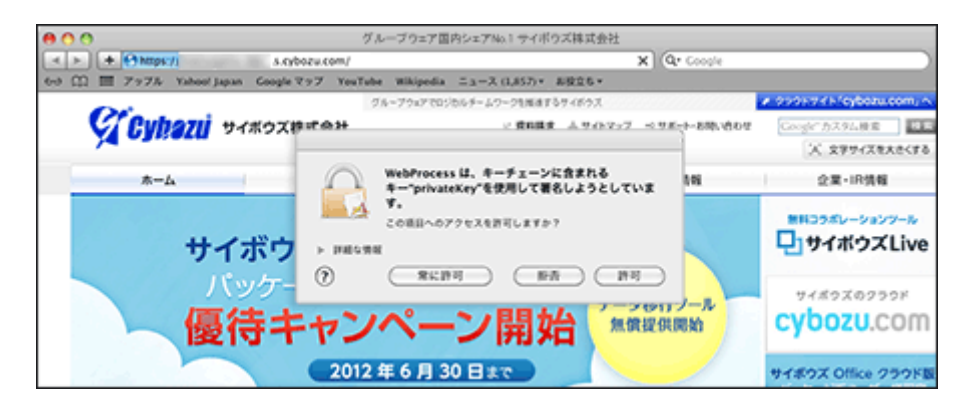

【12】[常に許可]をクリックしてください。

お使いの cybozu.com へのログイン画面が表示されます。

| 00              |                        |                   | ログイン                     |             | A |
|-----------------|------------------------|-------------------|--------------------------|-------------|---|
| < > + Chttps:// | .1.Cybezu.com          | N THE OWNER AND A |                          | C Q. Coople |   |
| 60 🖽 📰 7976 Y   | ahool Japan Google 797 | YouTube Wikipedia | ニュース (1,857) * お祝立       | 6 ×         |   |
|                 |                        |                   |                          |             |   |
|                 |                        |                   |                          |             |   |
|                 |                        |                   |                          |             |   |
|                 |                        |                   |                          |             |   |
|                 |                        |                   |                          |             |   |
|                 |                        |                   |                          |             |   |
|                 |                        |                   |                          |             |   |
|                 |                        | cyby              | 211 00m                  |             |   |
|                 |                        | Cybe              | 02u.com                  |             |   |
|                 |                        |                   |                          |             |   |
|                 | ログイン名                  |                   | パスワード                    |             |   |
|                 |                        |                   |                          |             |   |
|                 |                        | 1                 |                          |             |   |
|                 |                        |                   |                          | _           |   |
|                 |                        |                   | ○ 保存する                   | 0742        |   |
|                 |                        |                   |                          |             | - |
|                 |                        |                   |                          |             |   |
|                 |                        |                   |                          |             |   |
|                 |                        |                   |                          |             |   |
|                 |                        | (                 | 日本語 •                    |             |   |
|                 |                        | cybeau.com C      | opyright (C) 2011 Cyboau |             |   |
| 1               |                        |                   |                          |             | 4 |

これで、クライアント証明書のインストールは終了です。

### 【13】続いて、会員マイページの本申請をしていただきます。 当メール(仮登録完了メール)をお開きください。

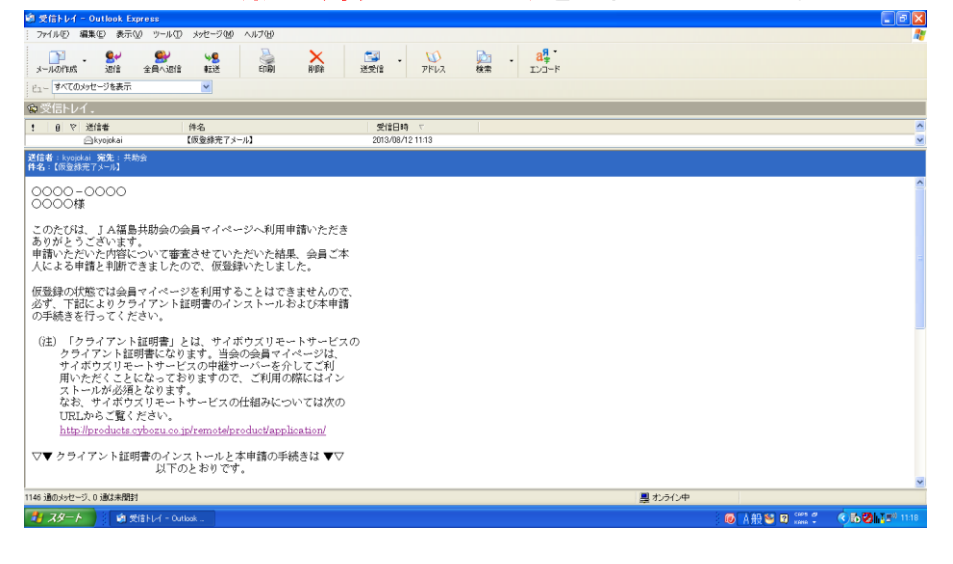

【14】当メール(仮登録完了メール)内に記載されている「本申請ログイン画面」の URL をク リックしてください。

| 🗐 受信トレイ - Outlook Express                                                                                                    |                                                    |                                                 | 🗖 🗗 🔀                          |
|----------------------------------------------------------------------------------------------------|----------------------------------------------------|-------------------------------------------------|--------------------------------|
| : ファイル(E) 編集(E) 表示(V) ツール(D) メッセージ(M) ヘルプ(H)                                                                                                    |                                                    |                                                 | At                             |
| ♪ ・ ● ● ● ● ● ● ● ● ● ● ● ● ● ● ● ● ● ●                                                                                                    | ★ (1)<br>単除 送受信 アドレス                               | ▶ - 8 <sup>7</sup> / <sub>2</sub> ·<br>検索 エンコード |                                |
| ビュー すべてのメッセージを表示                                                                                                    |                                                    |                                                 |                                |
| ! 0 マ 送信者 件名                                                                                                    | 受信日時 ▽                                             |                                                 | <u>^</u>                       |
| ──kyojokai 【板登録完了メール】                                                                                                    | 2013/08/30 9:16                                    |                                                 | <u> </u>                       |
| 送信者: kyojokai 宛先: 共助会<br>件名:【仮登録完了メール】                                                                                                    |                                                    |                                                 |                                |
| <ul> <li>マ▼ クライアント証明書のインストールと本申請の<br/>以下のとおりです。</li> <li>◎メールに添付されている「クライアント証明書イ:<br/>申請手順書」をご覧の上、手続きを進めてください<br/>PCのブラウザによって手順が違いますので、PCの<br/>確認の上、該当するブラウザの手順書をご覧くださ<br/>Explorer用、Firefox用、safari用があります。)</li> </ul> | 手続きは ▼▽<br>〈ストール・本<br>ブラウザをご<br>い〉。(Internet       |                                                 |                                |
| <ul> <li>◇本申請ログイン画面: https://remote2.cybozu</li> <li>◇オ地茶田</li> <li>◇オレン画の: ホンストレール</li> <li>◇オレンストールは、PCG</li> <li>また、ご使用いただくPCごとにインストール</li> <li>(注2) 本申請用ユーザIDとパスワードは、1ヶ月を<br/>使用不可となります。</li> </ul>                 | co.jp/firstlogin.php<br>)み可能です。<br>が必要です。<br>経過すると | クリック                                            |                                |
| ▽▼ 会員マイページの登録に関する問い合わせ<br>J A福島共助会<br>〒960-0231 福島市飯坂町平野字三枚長<br>TPL024-654-3612 FAX:024-654-361<br>Mail:ja:kyojokai:info@herb.ocn.ne.jp                                                                                 | 先 ▼▽<br>1-1<br>0                                   |                                                 |                                |
| 1182 通のメッセージ、0 通は未開封                                                                                                    |                                                    | 鼻 わらわや                                          |                                |
|                                                                                                    |                                                    |                                                 | - ◎ A般 📽 🏈 🌢 < 📕 😕 🏷 🕌 🖇 🖤 920 |

【15】本申請ログイン画面が表示されますので、当メール(仮登録完了メール)に記載され ている本申請用ユーザ ID とパスワードを入力し、ログインボタンをクリックしてくださ い。

本申請用ユーザ ID とパスワードは、一定期間で使用不可となりますのでご注意ください。

|                                                                                                    | ▽▼ クライアント証明書のインストールと本申請の手続きは ▼▽<br>以下のとおりです。                                                                                                    |  |  |
|----------------------------------------------------------------------------------------------------|----------------------------------------------------------------------------------------------------|--|--|
| ② ログイン(本申請) - Windows Internet Explorer       ※ ② ●         ※ Coogle        ※ ※?・ ふ・入力して後来        ※ ※?・ ふ・入力して後来        ※ 数据に入り     ● のグイン(本申請) | <ul> <li>(③メールに添付されている   クライアント証明書インストール・本<br/>申請手順書」をご覧の上、手続きを進めてください。</li> <li>PCのブラウザによって手順が違いますので、PCのブラウザをご<br/>確認の上、該当するブラウザの手順書をご覧ください。(Internet<br/>Explorer用、Firefox用、safari用があります。)</li> <li>◆クライアント証明書のパスワード: *******</li> <li>◇本申請用ユーザID: ********</li> <li>(注1) クワイアント証明音のインストールは、PCのみ可能です。<br/>また、ご使用いただくPCごとにインストールが必要です。</li> <li>(注2) 本申請用ユーザIDとパスワードは、1ヶ月を経過すると<br/>使用不可となります。</li> </ul> |  |  |
| ロヴイン<br>ユーザ ID とパスワードを                                                                                                    |                                                                                                    |  |  |
| 入力し、ログインをクリック                                                                                                    |                                                                                                    |  |  |
|                                                                                                    |                                                                                                    |  |  |
|                                                                                                    | 🧶 A 股 🐂 😫 🚓 🔹 💎 🗗 🖉 💾 🖓 1551                                                                                                    |  |  |

【16】本申請登録フォームに、必要事項を全て入力し、送信ボタンをクリックしてください。

- (注1)パスワードは、任意のパスワードを入力してください。登録後のログインに使用する
  - 大切なパスワードですので、入力する際にはご注意ください。(当会からのメールに記載されているパス ワードは使用できません。)

(注 2)お名前が特殊文字等の場合はご注意ください。当会の台帳へ登録されている文字で入力してください。

| 🏈 本申請登録フォーム - Windows Internet Explorer |                                                                                                    |                                           | - 7 🛛                  |
|-----------------------------------------|----------------------------------------------------------------------------------------------------|-------------------------------------------|------------------------|
|                                         |                                                                                                    | 💌 🗟 😽 🗙 🚰 Google                          | P •                    |
| × Google                                | 🔽 🛂 検索 🕌 共有 詳細 »                                                                                                    |                                           | 👤 ログイン 🔹 🌺 🔹           |
| × Y?・ G・ 入力して検索                         | 🛚 🏘 束 🗼 🕼 地域を指定 🔹 🖉 - 🦓 📓 - 🛛 😳 😵 ブックマーク・                                                                                                    | ・ 🖂 Yahoo!メール ・ 🃷 My Yahoo! ・ 🥅 ニュース・ 📌 や | クオタ 🔹 🗂 明日 🔹 ᠉         |
| 🚖 お気に入り 🌈 本申諸登録フォーム                     |                                                                                                    | 🚹 • 🔝 - 🖃 🚔 • ページ座 • セーフテ                 | 4©▼ "−μ©▼ <b>?</b> ▼ " |
|                                         | 本申請登録フォーム                                                                                                    |                                           | ^                      |
| ①必要事項を<br>入力                            | システムを使用する為の本申請を行います。     本人確認のため、以下の「解除入力」てください。     マード     マード     マー     マード     マード     マー     マード     マード     マー     マー     マード     マー     マー     マー     マー     マー     マー     マー     マー     マー     マー     マー     マー     マー     マー     マー     マー     マー     マー     マー     マー     マー     マー     マー     マー     マー     マー     マー     マー     マー |                                           |                        |
|                                         | \$ 1 - Microsoft Word                                                                                                    | 😌 ተンターネット                                 | 🔹 📲 🖷 110% 🔻 📑         |
| 1 スタート 🌔 🧭 本申諸登録フォーム 🖆 文書 1 - Microsof  | t W.,                                                                                                    | ⑧ A 般 <sup>Saps</sup> ♀ <sup>caps</sup> ♀ | C 🔂 🔀 🖓 🖓 1552         |
|                                         |                                                                                                    |                                           |                        |

**②クリック** 

【17】本申請が完了すると次の画面が表示されますので、ログインページボタンをクリックし てください。

| 🖉 本申請完了 - Windows Internet Explore | 1                                        |                                             | - 2 🛛                |
|------------------------------------|------------------------------------------|---------------------------------------------|----------------------|
|                                    |                                          | 💌 🗟 👉 🗙 Google                              | P -                  |
| × Google                           | ✓ 🛂 検索 ▾< 强 共有 詳細 ≫                      |                                             | 👥 ログイン・ 🔧・           |
| × Y!・ 6・ 入力して検索                    | 👻 検索 🔹 🖗 🍞 🏡 地域を指定 マ 🖉 マ 🖓 🔹 🚱 マ 😨 😪     | ブックマーク・ 🖂 Yahoo!メール ・ 🎬 My Yahoo! ・ 🔟 ニュース・ | 🛃 ヤフオク! 🔹 🏐 明日 🔹 ᠉   |
| 🚖 お気に入り 🌈 本申請完了                    |                                          | 🏠 ▼ 🖾 → 💷 🌧 ▼ ページ®▼ t                       | ː᠆フティ᠖)▼ ツール@)▼ @▼ ᠉ |
|                                    |                                          |                                             | ~                    |
|                                    | 本申請登録フォーム                                |                                             |                      |
|                                    | 本申請が完了しました。<br>登録したバスワードを使用して、システムにログインし | てください。                                      |                      |
|                                    | ログインページ                                  |                                             |                      |
|                                    | クリック                                     |                                             |                      |
|                                    |                                          |                                             |                      |
|                                    |                                          |                                             |                      |
|                                    |                                          |                                             | >                    |
| ページが表示されました                        |                                          | 😜 ብンターネット                                   | 🖓 • 🔍 110% • 💡       |
| 1 スタート C 本申請完了 - Windo             | · 型文書 1 - Microsoft W                    |                                             | 🐔 🕐 🔂 🛃 🕎 🖓 1553     |

【18】ログイン画面が表示されます。会員コードと【2】でご指定いただいたパスワードを入力 し、ログインボタンをクリックしてください。

(注)この画面を「お気に入り」や「ブックマーク」に登録しておくと、次回からスムーズにログインすることができます。

| 🏉 ロダイン(共)     | 助会) - Windows Internet Explore | 1                                                                            |                                        |                    |
|---------------|--------------------------------|------------------------------------------------------------------------------|----------------------------------------|--------------------|
| <b>G</b> - 1  |                                |                                                                              | 💌 🐼 🐓 🗙 🚰 Google                       | P -                |
| × Google      |                                | ✓ 🛂 検索 ▼ 3 共有 詳細 ≫                                                           |                                        | 👥 ログイン・ 📩・         |
| × <b>Y!</b> · | ♂ 入力して検索                       | 💙 🏾 検 索 🔷 🛉 🥥 - 🏡 地域を指定 🔹 🖉 - 🥵 🐚 - 📔 😳 😯 ブックマーク・                            | 🖂 Yahoo!メール 🔹 🇤 My Yahoo! 🔹 📰 ニュース 🍨 🛃 | 🕻 ヤフオク! 🔹 🟐 明日 🔹 ᠉ |
| 🚖 お気に入り       | 🏉 ログイン(共助会)                    |                                                                              | 🏠 • 🔊 - 🗆 🌧 • ページ® • セー                | ·フティ©་ ツール©་ ֎་ »  |
| ~_7/##~~\$N   | +) <i>t</i> -                  | Hbb会会員マイページ ログイン           会員コード () - () () () () () () () () () () () () () | <b>2</b>                               | ×                  |
|               |                                | 教 大事 1 - M                                                                   |                                        |                    |
| - <u>- 1</u>  |                                | 별 옷감 ( * Microsoft W                                                         |                                        | <b>1554</b>        |

# 【19】正しくログインされると、このような TOP 画面が表示されます。

これで、全ての登録が完了しました。 照会したい内容をクリックしてご利用ください。

| · · · · · · · · · · · · · · · · · · · |                                          | 💌 🗟 😽 🗙 🚼 Google                              |                  |
|---------------------------------------|------------------------------------------|-----------------------------------------------|------------------|
| Google                                | ✓ 🛂 検索 ▼ → 🔀 共有 詳細 ≫                     |                                               | 👤 ログイン 🕶 👷       |
| <b>Y!・ ふ・</b> 入力して検索                  | 💙 🏾 検 素 🔄 🕴 🥥・ 🏂 地域を指定 🔹 🖉 - 🧏 📓 - 🛛 😨 😪 | 、プックマーク・ 🖂 Yahoo!メール 🔹 🌆 My Yahoo! 🔹 🛅 ニュース 🔹 | 🛃 ヤフオク! 🔹 🖄 明日 🔹 |
| お気に入り 🌈 会員マイページ                       |                                          | 🏠 + 🔊 - ⊡ 🖶 + ぺ-୬®• t                         | 2ーフティシ・ ツールの・ 🔞  |
|                                       |                                          |                                               | 「トップ」「ログアウト      |
|                                       |                                          | 会員番号0000-0000                                 | 共助会太郎 椅          |
|                                       | 会員マイページ                                  |                                               |                  |
|                                       | 1. 医療給付金の給付状況照会                          |                                               |                  |
|                                       | 2. 医療給付金の明細照会                            |                                               |                  |
|                                       | 3. その他給付金・助成金の明細照会                       |                                               |                  |
|                                       | 4. 会員情報の照会                               |                                               |                  |
|                                       | 5. ログインバスワード変更                           |                                               |                  |
|                                       | 6. 会員ページ利用停止                             |                                               |                  |
|                                       |                                          |                                               |                  |
|                                       |                                          |                                               |                  |
|                                       |                                          |                                               |                  |
|                                       |                                          | 😉 インターネット                                     | 👍 🔹 🔍 110%       |

<この手順書の問い合わせ先> JA福島共助会(担当:高橋) TEL:024-554-3512 FAX:024-554-3510 Mail:ja-kyojokai-info@herb.ocn.ne.jp